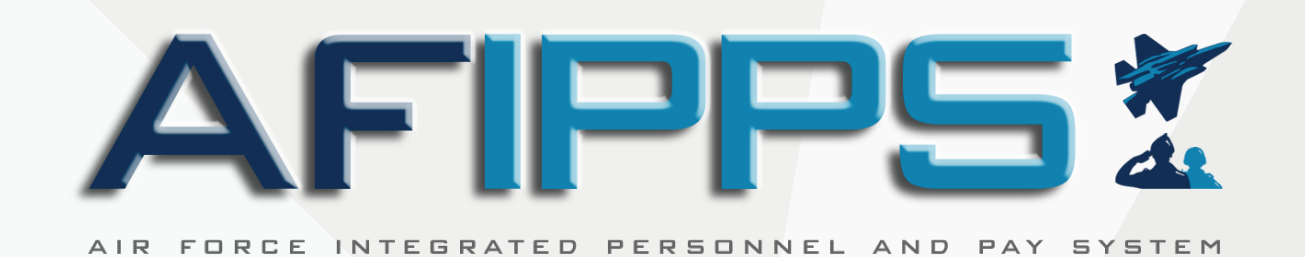

## CURRENT MILPDS USERS, CLAIM YOUR ACCOUNT NOW

**UPON RECEIVING YOUR AFIPPS ACCOUNT CREATION EMAIL,** FOLLOW THE STEPS BELOW TO CLAIM YOUR ACCOUNT

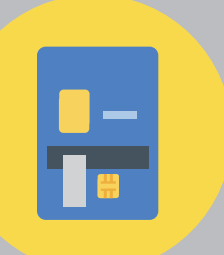

#### **USE YOUR CAC** to claim your AFIPPS user account at

https://milpdsprod.csd.disa.mil/

SELECT your "Authentication" certificate and AGREE to the DoD consent

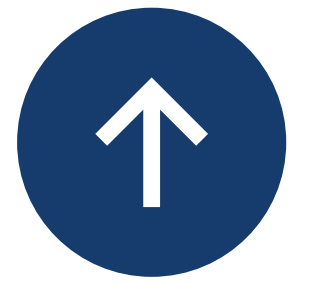

### FOLLOW

the instructions on the "Claim **MilPDS User**" screen

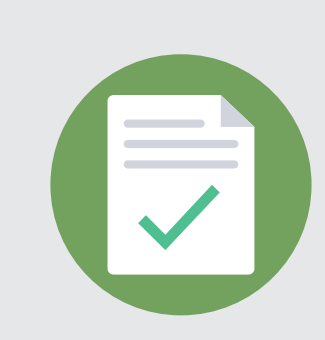

# SELECT

"US Air Force Employee Self Service" and verify your information in the **MilPDS Navigator window** 

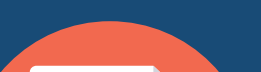

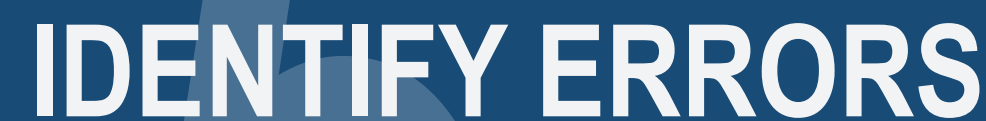

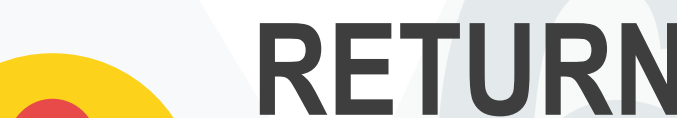

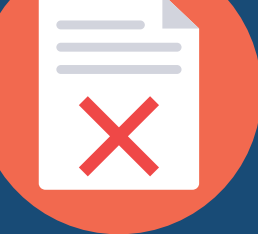

and report to your servicing personnel agency to resolve the issue

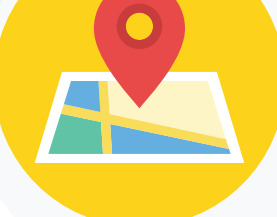

to your AFIPPS profile to verify your record as you encounter career or life events

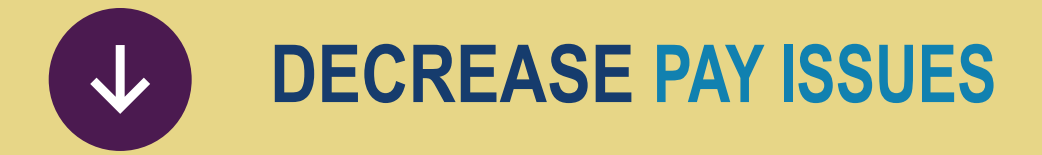

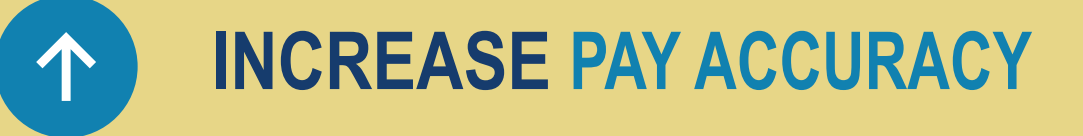

#### RESOURCES

User Guide: https://usaf.dps.mil/sites/AFIPPSProgramHub/ProgramDocs/AFIPPS%20Account%20Claim%20User %20Guide\_April\_2021.pdf

- Video Demo: https://usaf.dps.mil/sites/AFIPPSProgramHub/ProgramDocs/MilPDS%20Self%20Service%20Demo.mp4 ( ▷ )
- https://www.afpc.af.mil/Support/AFIPPS
  - a1dta.afipps.ocm@us.af.mil